## Hướng dẫn cách thay đổi tên máy tính cá nhân

**Bước 1:** Nhấn chuột phải vào biểu tượng My Computer (This PC) trên màn hình Desktop chọn Properties

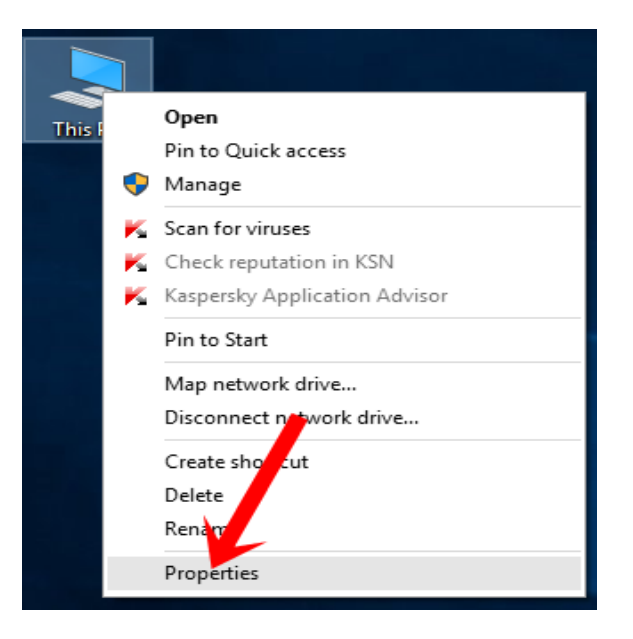

**Bước 2:** Nhấn vào dòng Change settings trong phần Computer name, domain and group settings.

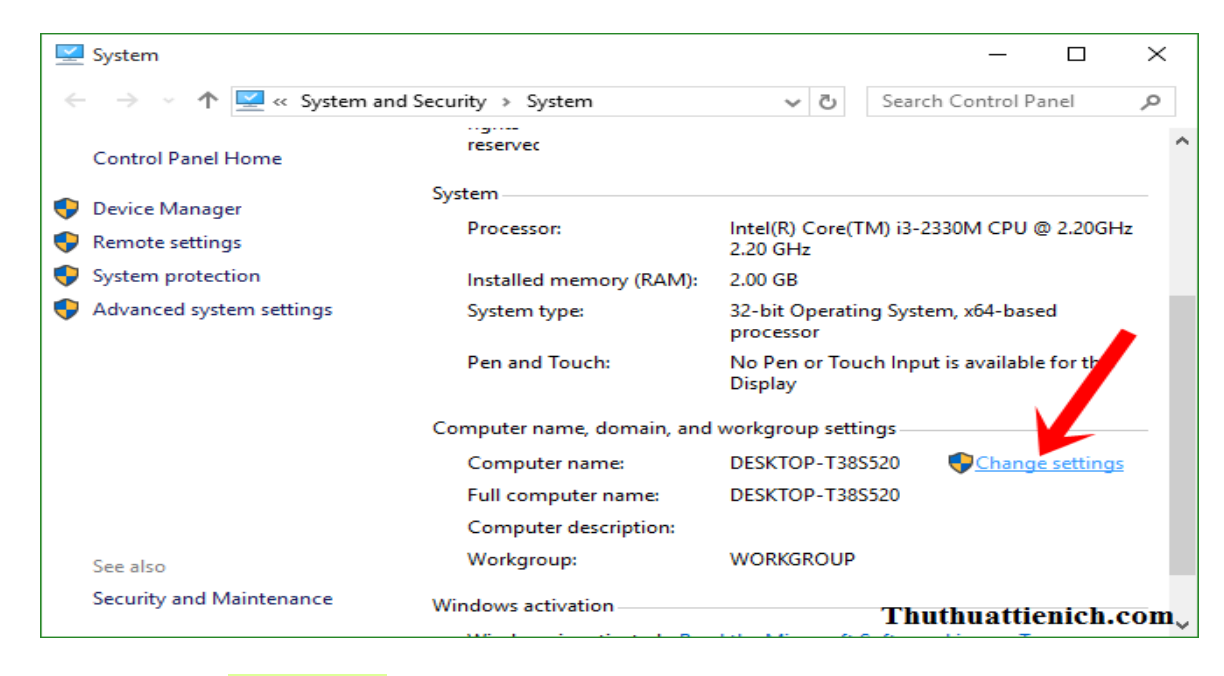

Bước 3: Nhấn nút Change...

| System Properties                                                                                                    |          |                             |               |         |           | ×    |
|----------------------------------------------------------------------------------------------------|----------|-----------------------------|---------------|---------|-----------|------|
| Computer Name                                                                                                    | Hardware | Advanced                    | System Prote  | ction   | Remote    |      |
| Windows uses the following information to identify your computer<br>on the network.                                                                |          |                             |               |         |           | ter  |
| Computer description:                                                                                                    |          |                             |               |         |           |      |
|                                                                                                    | Fo       | or example: "I<br>omputer". | Kitchen Compu | uter" o | r "Mary's |      |
| Full computer name:                                                                                                    |          | ESKTOP-T3                   | 3S520         |         |           |      |
| Workgroup:                                                                                                    |          | ORKGROUF                    | <b>b</b>      |         |           |      |
| To use a wizard to join a domain or workgroup, click<br>Network ID.<br>To rename this computer or change its domain or<br>workgroup, click Change. |          |                             |               |         |           |      |
| Thuthuatti                                                                                                    | enich.   | com                         |               |         |           |      |
|                                                                                                    |          | OK                          | Ca            | ncel    | A         | pply |

**Bước 4:** Nhập **tên mới cho máy tính** trong phần khung Computer name sau đó nhấn nút OK để lưu lại.

| Computer Name/Domain Changes                                                                                      |  |  |  |  |
|----------------------------------------------------------------------------------------------------|--|--|--|--|
| You can change the name and the membership of this<br>computer. Changes might affect access to network resources. |  |  |  |  |
| Computer name:                                                                                                    |  |  |  |  |
| Tennaytinh                                                                                                    |  |  |  |  |
| Full computer name:<br>Tenmaytinh                                                                                 |  |  |  |  |
| More                                                                                                    |  |  |  |  |
| Member of                                                                                                    |  |  |  |  |
| O Domain:                                                                                                    |  |  |  |  |
|                                                                                                    |  |  |  |  |
| Workgroup:                                                                                                    |  |  |  |  |
| WORKGROUP                                                                                                    |  |  |  |  |
|                                                                                                    |  |  |  |  |
| OK Cancel                                                                                                    |  |  |  |  |

Nhấn nút OK để khởi động lại máy tính.

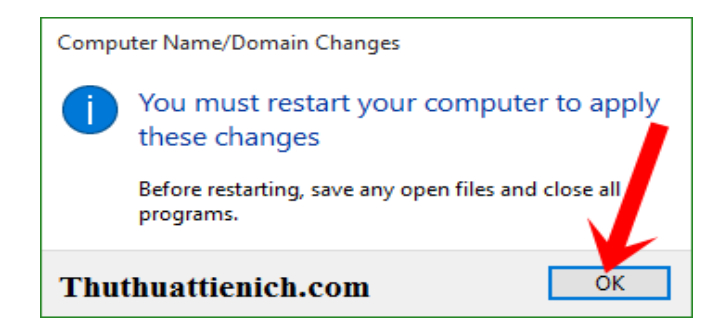

Hiển thị cửa sổ hỏi có muốn khởi động lại máy tính ngay không. Restart Now để khởi động lại máy tính ngay hoặc Restart Later để KHÔNG khởi động lại máy tính ngay.

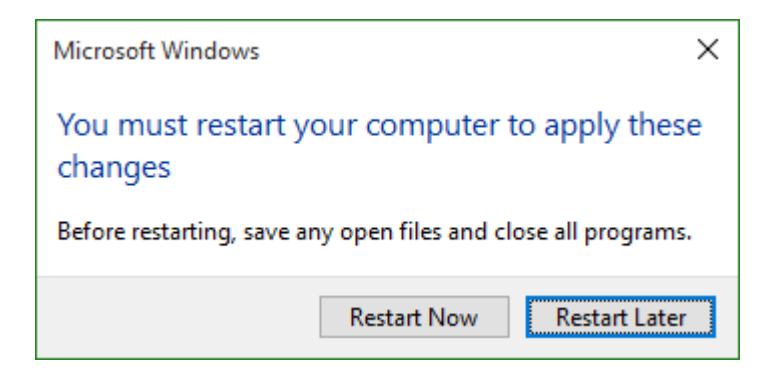

Sau khi khởi động hoàn thành quá trình đổi tên máy tính

| Computer name, domain, and | d workgroup settings |
|----------------------------|----------------------|
| Computer name:             | Tenmaytinh           |
| Full computer name:        | Tenmaytinh           |
| Computer description:      |                      |
| Workgroup:                 | WORKGROUP            |

Nguồn: <u>http://thuthuattienich.com/thu-thuat-may-tinh/thay-doi-ten-may-tinh-windows/</u> Mọi ý kiến đóng góp và thắc mắc vui lòng liên hệ Phòng Công nghệ Thông tin: Số nội bộ: 176 Email: <u>phongcntt@pnt.edu.vn</u>